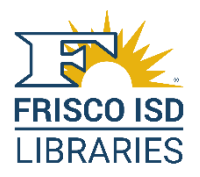

# Tools for Guardian Engagement: Prohibited Lists

# A Note from TLC

TLC is the vendor for your school's Library Management System: Library •Solution *for Schools*. This guide is for parents and guardians who may wish to engage with the library's online catalog.

Your use of **LS2 PAC (library catalog)** is subject to policies set forth by the school that supplied this guide and to TLC's usage and licensing policies. *Please note:* Features enabled/disabled in Library•**Solution** *for Schools* support local policies and workflows.

Always refer questions to library leadership at your school.

# **Prohibited Resource Lists**

*Prohibited Resource Lists* can be created by the guardian(s) to designate prohibited titles for their student(s). Once a guardian has created a prohibited list linked to their student, Library•**Solution** *for Schools* will prevent those titles from being checked out to that student's account, including at both self-checkout stations and staff-managed checkout stations.

This document outlines the steps necessary for the guardian to log into **the library catalog**, search for resources, and add those resources to a *Prohibited Resource List*.

### Log into the Library Catalog

Open the **library catalog** website for <u>your student's school</u> in your browser. Click **Log In**, located in the top right corner of the **library catalog**. Log in using your Frisco ISD Portal ID (example format: j.c.mouse).

| Library Home | Kid's Catalog | OverDrive | B&T Axis 360   | MackinVIA |  |  |        | Create Account | Log in  |
|--------------|---------------|-----------|----------------|-----------|--|--|--------|----------------|---------|
| Ъ            | $\sum$ n      | You       | r Library      |           |  |  |        |                |         |
|              | j             | Туре      | e here to sear | ch        |  |  | Search | More Search    | Options |
|              |               |           |                |           |  |  |        |                |         |

A **Log In to your Account** pop-up displays. Enter your Portal ID in the **Username** field and your Frisco ISD Portal password in the **Password** field, then click **Log In**.

| Log In to your Account | × |                                                                          |
|------------------------|---|--------------------------------------------------------------------------|
| Username               |   | Your <b>username</b> is your<br>Frisco ISD Portal ID<br>(Example format: |
| Password               |   | j.c.mouse)<br>Your <b>password</b> is the<br>same password you use       |
| Log In                 |   | to log into Frisco ISD's<br>Portal.                                      |

After logging in, **[Your first name]** Account displays in the top right corner of the **library** catalog, next to the Log Out button.

| Library Home | Kid's Catalog | OverDrive | B&T Axis 360 MackinVIA | 1 Kar  | en's Account 💌 | Log Out |
|--------------|---------------|-----------|------------------------|--------|----------------|---------|
| ۲L           | $\sum$ h      | You       | Library                |        |                |         |
|              | ŤШ            | Туре      | here to search         | Search | More Search    | Options |

If you have attempted to **Log In** with incorrect credentials, an error message, *The credentials entered are incorrect* displays in red. Re-enter your correct information. If you still have a problem with logging in, please visit the Frisco ISD <u>Portal FAQ page</u> for more information.

#### Search for a resource

To create a *Prohibited Resource List* in the library catalog, first search the **library catalog** to locate the resources you would like to add to the *Prohibited Resource List*, then select the resources you would like to add to the list.

To start searching, type a search term in the **Search** box. You can search using a single word or you can type a phrase in the search box. You can also search using an author's name or a specific title.

**Note**: If the library system or school district has limited library users to accessing materials from a single location or set of locations, the search results display for <u>only</u> that school or set of schools. For example, elementary students may only be able to access resources that are owned by their elementary school or all elementary schools in their school district but will not be able to access resources owned by middle and high schools. If you have students at multiple schools, you may need to verify with your school library that you have access to the appropriate locations in the **library catalog**.

After entering your search term, either click *<Enter>* on your keyboard or click **Search**. The search results will display, as shown in the image below.

| ibrary Home Kid's C                                  | Catalog Ov   | verDrive B&T Axis 36                                                | 0 MackinVIA 0 Ka                                                                                                    | aren's Account 👻 Log Out |
|------------------------------------------------------|--------------|---------------------------------------------------------------------|----------------------------------------------------------------------------------------------------|--------------------------|
|                                                      |              | Your Librar                                                         | Search                                                                                                    | More Search Options      |
| Library Catalog                                      | 231          | Search Results                                                      | for Seuss (Save Search)                                                                                             | View As List   Flow      |
| Magazine Articles                                    | 11943        | Sort By Relevance                                                   | ~                                                                                                    | Select Action 💙 📋        |
| News Articles                                        | 0            |                                                                     |                                                                                                    |                          |
| Britannica<br>Magazine Articles<br>World Book        | 17<br>0<br>0 | Setiss-isms<br>Water Mini-<br>ter Street<br>Back the<br>and the set | Seuss-isms : wise and witty prescriptions for living fro<br>good doctor. (1997)<br>By Seuss<br>Series: Life Favors. | om the 🛛                 |
| Academic Reserv                                      | es           | Book                                                                | 2 Available (View Selected Locations)                                                                               |                          |
| Searching<br>9 Locations                             | Change       |                                                                     | Place Hold Add To List Shelf Location<br>Childrens NonFiction - J 811.52 S                                          |                          |
| <mark>All Ages</mark><br>Adult / General<br>Juvenile |              | Park                                                                | By Seuss<br>Lexile Measure: 560L<br>Not Available (View Selected Locations)                                         |                          |
|                                                      |              | Book                                                                | Place Hold Add To List Shelf Location<br>Childrens EZ Books - E S                                                   |                          |
| - Format                                             | 145          |                                                                     |                                                                                                    |                          |
| eResource                                            | 63           | 3.0.0                                                               | A hatful of Seuss (1997)                                                                                            |                          |
| eBook                                                | 53           | and the Part                                                        | Pur Source                                                                                                    | _                        |
| Projected                                            | 20           | Course                                                              | Dy Jeuss                                                                                                    |                          |
| Video Recording                                      | 19           |                                                                     | 1 Available (View Selected Locations)                                                                               |                          |
| Audiobook                                            | 14           | 21 2                                                                | Shelf Location                                                                                                    |                          |
| Author                                               |              | Book                                                                | Add to List Childrens EZ Books - E S                                                                                |                          |
| <ul> <li>Lexile</li> </ul>                           |              | ***                                                                 |                                                                                                    |                          |
| AR Reading Lev                                       | el           | - PE 1995 (PE 1995)                                                 |                                                                                                    |                          |
| <ul> <li>AR Interest Leve</li> </ul>                 | el           |                                                                     |                                                                                                    |                          |

## Add resources to a Prohibited Resource List

If you find resources in your search results that you would like to add to a *Prohibited Resource List*, you can click the **Add To List** button next to the Place Hold button under the resource details.

| Library Home Kid's Catalog Ov                                                                   | erDrive B&T Axis 380 MackinVIA                                                                                                    | 1 Karen's Account 👻 Log Out            |
|-------------------------------------------------------------------------------------------------|----------------------------------------------------------------------------------------------------|----------------------------------------|
|                                                                                                 | Your Library Seuss                                                                                                    | Search More Search Options             |
| Library Catalog231Magazine Articles11943News Articles0Britannica17Magazine Articles0World Book0 | Search Results for Seuss (Save Search)           Sort By Relevance         Image: Seuss-isms : wise and witty prescriptions for I good doctor. (1997)           By Seuss         Series: I file Favore | View As List   Flow<br>Select Action V |
| Academic Reserves                                                                               | Book 2 Available (View Selected Locations)<br>Place Hold Add To List Childrens NonFiction - J 8                                                                                                    | 111.52 S                               |
| 9 Locations Change<br>All Ages<br>Adult / General<br>Juvenile                                   | Six by Seuss. (1991)<br>By Seuss<br>Lexile Measure: 560L<br>Not Available (View Selected Locations)                                                                                                    |                                        |
| - Format                                                                                        | ★ ★ ★ ★ ★ Place Hold Add To List Shelf Location Childrens EZ Books - E S                                                                                                    |                                        |

If you find multiple resources in your search results that you would like to add to a *Prohibited Resource List*, you can select the check box to the right of each title, as shown in the image below. Use the **Select Action** drop-down list and click **Add To List**.

**Note**: You can only add one page of search results at a time to your list. If you have multiple pages in your search results, you will need to use the **Add To List** option for each page.

| ibrary Home Kid's C | Catalog | OverDrive | B&T Axis 360                                     | MackinVIA       |                   |                                            | 1 Kare      | en's Account 👻 Log Out |
|---------------------|---------|-----------|--------------------------------------------------|-----------------|-------------------|--------------------------------------------|-------------|------------------------|
| $\mathbb{C}^{n}$    | Th      | You       | r Library                                        |                 |                   |                                            |             |                        |
| L)                  |         | Seu       | 55                                               |                 |                   | 8                                          | Search      | More Search Options    |
| Library Catalog     | 231     | Sea       | rc <mark>h R</mark> esults f                     | or Seuss (Sa    | ve Search)        |                                            |             | View As List   Flow    |
| Magazine Articles   | 11943   | Sort      | By Relevance                                     | ~               |                   |                                            |             | Select Action 🗸 🖂      |
| News Articles       | 0       | -         |                                                  |                 |                   |                                            |             | Select Action          |
| Britannica          | 17      |           | euss-isms                                        | Seuss-isms      | : wise and wi     | tty prescriptions for                      | living from | m the Add to List      |
| Magazine Articles   | 0       |           | With wells                                       | good docto      | <b>r.</b> (1997)  |                                            |             | 64                     |
| World Book          | 1       |           | And Lored<br>Constants<br>Constants<br>Constants | Series: Life Fa | ivors.            |                                            |             |                        |
| Academic Reserve    | es      |           | Book                                             | 2 Available     | (View Selected Lo | cations)                                   |             |                        |
| Caarabiaa           |         | <b>\$</b> | 自由自由                                             | Place Hold      | Add To List       | Shelf Location<br>Childrens NonFiction - J | 811.52 S    |                        |

After clicking the **Add to List** button, a **Choose a list** pop-up displays with the list options **Prohibited** or **Personal**. **Prohibited** is selected by default. Click **Create new list**.

| ibrary Home               | Kid's Catalog                                                                                                    | OverDrive | B&T Axis 360   | MackinVIA                   |                               |                                   | Karen's             | Account 👻 | Log Out |
|---------------------------|----------------------------------------------------------------------------------------------------|-----------|----------------|-----------------------------|-------------------------------|-----------------------------------|---------------------|-----------|---------|
| ſ                         | $\sum$                                                                                                    | You       | r Library      |                             |                               |                                   | Choose a list       |           | ions    |
|                           |                                                                                                    | Sea       | rch Results fo | Souse (Sa                   | we Search)                    |                                   | Prohibited          | Personal  | low     |
| Magazine Ar               | brary Catalog     231     Search Results for Seuss (Save Search)       lagazine Articles     11943       source Articles     0 |           |                |                             |                               | Create New Lis                    | <u></u>             |           |         |
| Britannica<br>Magazine Ar | 1<br>ticles                                                                                                    | 7         | euss-isms      | Seuss-isms<br>good docto    | s : wise and wi<br>or. (1997) | tty prescriptio                   | ons for living from | the       |         |
| World Book                |                                                                                                    | 0         | E S            | By Seuss<br>Beries: Life Fa | avors.                        |                                   |                     |           |         |
| Academic R                | eserves                                                                                                    | 1 ji      | Book 2         | Available                   | (View Selected Lo             | cations)                          |                     |           |         |
| Searching                 |                                                                                                    |           | 的现在分           | Place Hold                  | Add To List                   | Shelf Location<br>Childrens NonFi | ction - J 811.52 S  |           |         |

After clicking **Create New List**, the **Choose a list** pop-up automatically populates the search term you used in your search in the entry box. Type a new name if you do not want to use the search term as your list name.

Select the check box next to the student account to be associated with the *Prohibited Resource List*.

| brary Home Kid's Catalog | OverDrive B&T Axis 3                  | 80 MackinVIA                    |              | Chasses a list | 1 Karen's Ac | count 💌 | Log Out |
|--------------------------|---------------------------------------|---------------------------------|--------------|----------------|--------------|---------|---------|
| л () h                   | Your Librar                           | У                               |              | Choose a list  |              |         | _       |
|                          | Seuss                                 |                                 |              | Prohibited     | Personal     |         | ions    |
|                          |                                       |                                 |              | Seuss          |              | Save    |         |
| Library Catalog (231)    | Search Results                        | s for <b>Seuss</b> (Save Search | ר)           |                |              |         | low     |
| Magazine Articles 11943  | Sort By Relevand                      |                                 |              |                |              |         | 10      |
| News Articles 0          |                                       |                                 |              |                |              |         |         |
| Britannica 17            | Sedss-isms                            | Seuss-isms : wise a             | and witty    | pre            | <del></del>  |         |         |
| Magazine Articles 0      | Max<br>and width,<br>weathing         | By Seuss                        |              |                |              |         |         |
| World Book 0             |                                       | Series: Life Favors.            |              |                |              |         |         |
| Academic Reserves        | Book                                  | 2 Available (View Sele          | cted Locatio | ons)           |              |         |         |
|                          | · · · · · · · · · · · · · · · · · · · | Place Hold Add To               | o List S     | helf Location  | 1 52 5       |         |         |
| Searching                |                                       |                                 |              |                |              |         |         |

**Note**: All student accounts associated with your guardian account will show up, however, you must log into the library catalog for your student's <u>home campus</u> to see books located at that campus. For more information, <u>watch this video!</u>

#### Click Save to save your list.

| Library Home Kid's Catalog Ov | rerDrive B&T Axis 360 MackinVIA            | -                                     | 1 Karen's Account | t 👻 Log Out |
|-------------------------------|--------------------------------------------|---------------------------------------|-------------------|-------------|
| п                             | Your Library                               | Choose a list                         |                   |             |
| LÌJ                           | Seuss                                      | Prohibited                            | Personal          | ions        |
|                               |                                            | Seuss                                 |                   | Save        |
| Library Catalog (231)         | Search Results for Seuss (Save Search)     |                                       |                   | low         |
| Magazine Articles 11943       | Sort By Relevance                          |                                       |                   | ] 0         |
| News Articles 0               | Seuse-jems - wise and with pre             |                                       |                   |             |
| Magazine Articles 0           | good doctor. (1997)                        |                                       |                   |             |
| World Book 0                  | Series: Life Favors.                       |                                       |                   |             |
| Academic Reserves             | Book 2 Available (View Selected Locations) |                                       |                   |             |
| Searching                     | Place Hold Add To List Shell               | f Location<br>drens NonFiction - J 81 | 1.52 S            |             |

The message # *Title(s) were added successfully* displays in the green banner at the top of the screen.

| 2 Title(s) were added succes               | sfully.                                                                         | ×                   |
|--------------------------------------------|---------------------------------------------------------------------------------|---------------------|
| ſŶ1                                        | Your Library Seuss Search                                                       | More Search Options |
| Library Catalog (231)                      | Search Results for Seuss (Save Search)                                          | View As List   Flow |
| Magazine Articles 11943<br>News Articles 0 | Sort By Relevance                                                               | Select Action 💙 🗌   |
| Britannica 17<br>Magazine Articles 0       | Seuss-isms : wise and witty prescriptions for living fro<br>good doctor. (1997) | om the 🛛            |
| World Book 0                               | Series: Life Favors.                                                            |                     |
| Academic Reserves                          | Book 2 Available (View Selected Locations)                                      |                     |
| Searching                                  | Place Hold Add To List Childrens NonFiction - J 811.52 S                        |                     |

To continue to add to the newly created list, select the same list name for each new resource you add. You can also start a new list by creating a list with a different name. There is no limit on the number of lists you can create.

|                                 |                                                                  | Choose a list                          |                                   |            |  |
|---------------------------------|------------------------------------------------------------------|----------------------------------------|-----------------------------------|------------|--|
| Pri Sensi<br>SIIIP Book<br>Book | Dr. Seuss<br>By Seuss<br>AR Reading<br>1 Available<br>Place Hold | Prohibited<br>Seuss<br>Create New List | Personal<br>st<br>Childrens EZ Ba | poks - E S |  |

**Note**: eResources <u>cannot</u> be added to a *Prohibited Resource List*, as these types of resources do not have physical items inside a library. eResource formats include eBook, eVideo, eAudiobook, eMusic, eJournal, eCartographic, ePrinted Music, Art / Graphic – Electronic), Website, and Database.

If you select multiple resources that you would like to add to a *Prohibited Resource List* that include eResources, a message displays indicating *# Title(s) were added successfully. # Title(s) were NOT added. eResources cannot be added to a Prohibited Resources List.* 

| × |
|---|
|   |
|   |
|   |
|   |

To add or remove a student to a *Prohibited Resource List* after that list has been created, click **[Your first name] Account** in the top right corner of the **library catalog**, next to the **Log Out** button.

| Library Home | Kid's Catalog | OverDrive    | B&T Axis 360   | MackinVIA | 1 Kare | n's Account 💌 Log |
|--------------|---------------|--------------|----------------|-----------|--------|-------------------|
| л<br>Г       | $\sum$ h      | Your Library |                |           |        |                   |
|              | ŤШ            | Туре         | e here to sear | ch        | Search | More Search Optic |

Click the **Saved Lists** button to view your saved lists.

| id's Catalog | OverDrive | B&T Axis 360                                               | MackinVIA         |                                                                                                    | 1 Karen                                                                                                    | 's Account 🛛 🔻                                                                                                    | Log Out                                                                                                    |
|--------------|-----------|------------------------------------------------------------|-------------------|----------------------------------------------------------------------------------------------------|----------------------------------------------------------------------------------------------------|----------------------------------------------------------------------------------------------------|----------------------------------------------------------------------------------------------------|
| 271          | You       | r Library                                                  |                   |                                                                                                    |                                                                                                    |                                                                                                    |                                                                                                    |
|              | Туре      | e here to sear                                             | ch                |                                                                                                    | Search                                                                                                    | More Search                                                                                                    | <u>Options</u>                                                                                                    |
| Account      | (Log Out) |                                                            |                   |                                                                                                    |                                                                                                    | Status: Ac                                                                                                    | tive                                                                                                    |
| ount Summ    | nary      | Accou                                                      | unt Activity      | Saved Lists                                                                                                    | Saved                                                                                                    | Searches                                                                                                    |                                                                                                    |
|              | Account   | ar's Catalog OverDrive<br>You<br>Type<br>Account (Log Out) | Account (Log Out) | et's Catalog OverDrive B&T Axis 380 MackinVIA Your Library Type here to search Account (Log Out) Dount Summary Account Activity | bit's Catalog OverDrive B&T Axis 380 MackinVIA  Your Library Type here to search  Account (Log Out)  Dount Summary Account Activity Saved Lists | et's Catalog OverDrive B&T Axis 300 MackinVIA O Karen Your Library Type here to search Account (Log Out) Dount Summary Account Activity Saved Lists Saved | et's Catalog OverDrive B&T Axis 360 MackinVIA O Karen's Account   Your Library Type here to search  Account (Log Out)  Status: Ac  Dount Summary  Account Activity  Saved Lists  Saved Searches |

Your **Saved Lists** names display on the left. By default, the most recently created list displays in the center of the screen. Click **edit** next to *Associated Students* to add or remove students from the selected list, as shown in the image below. Adding students to a *Prohibited Resource List* will link their account to the prohibited items and prevent those titles from being checked out to that student's account. Removing students from a *Prohibited Resource List* will unlink them from the prohibited list, allowing the student account to follow standard checkout policies.

| ibrary Home Kid's Catalog OverDrive | B&T Axis 380 MackinVIA<br><b>ur Library</b><br>be here to search |                                         | Karen's Account      Log Out     Search More Search Options |
|-------------------------------------|------------------------------------------------------------------|-----------------------------------------|-------------------------------------------------------------|
| Karen's Account (Log Out)           |                                                                  |                                         | Status: Active                                              |
| Account Summary                     | Account Activity                                                 | Saved Lists                             | Saved Searches                                              |
| PROHIBITED LISTS<br>Seuss 3         | Seuss ( Rename or Delete<br>Associated Students:                 | )<br>and                                | View Bibliography   🖨 Print List                            |
| My List 0                           | Book                                                             | s. (1991)<br>bility<br>Remove from List |                                                             |

You can also **Rename** or **Delete** lists from this screen. Deleting a list will unlink the student(s) from any resources previously associated with the deleted list, unless those resources are included in another *Prohibited Resource List*.

When a student attempts to check out a library book that is on their Prohibited List, they will receive a message notifying them that their item is on their Prohibited List and has been blocked from check out. This message will also include the name of the guardian that has added this title to the students Prohibited List.

| Error                                                                                                    | >  |
|----------------------------------------------------------------------------------------------------|----|
| This item is on a Prohibited Resources List, and has been blocked from checkout by the following guardian. This cannot be overridden. |    |
| Mouse, Amanda                                                                                                    |    |
|                                                                                                    |    |
|                                                                                                    |    |
|                                                                                                    |    |
|                                                                                                    | OK |
|                                                                                                    | UK |